## eWB upload file layout for TWD multiple payment (Single debit)

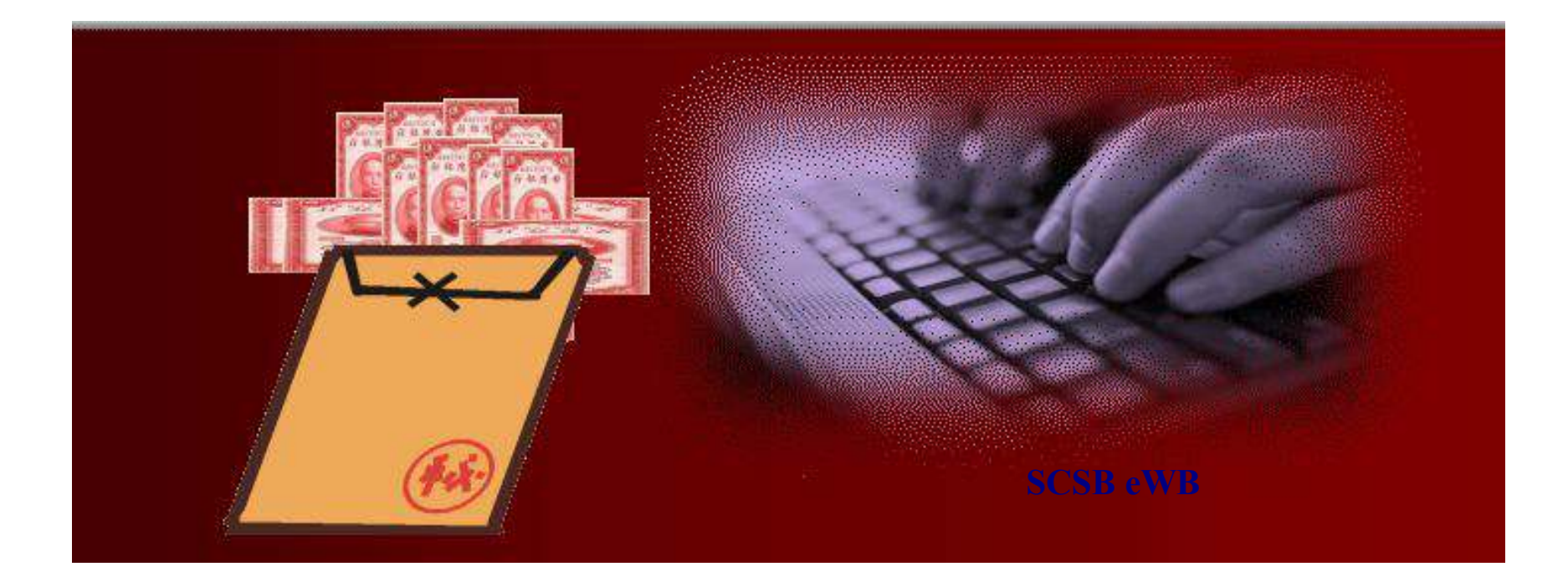

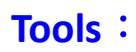

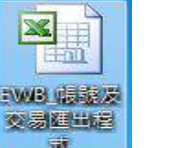

## Note :

## **Please open Macro and do not delete any sheets**

|      | 檔案(E) 編輯(E) 檢視 | ☑ 插入① 格式◎      | 工具(I) 資料(D) 視窗((        | ₩) 一路通専月                                                    | 用 說明( <u>H</u> ) |                 |         |          |                              | _14      |
|------|----------------|----------------|-------------------------|-------------------------------------------------------------|------------------|-----------------|---------|----------|------------------------------|----------|
|      | ■全部貼上(L) 項目(   | <u>M</u> ) + 🙀 |                         |                                                             |                  |                 |         |          |                              |          |
| Aria | ગ              | • 12 • B Z     | <u>u</u> ≣ ≣ ≣ ፼ \$     | <b>%</b> , <u>*</u> .8                                      | :09 (F (F )      | • 🕭 • 🗛 • ,     |         |          |                              |          |
| 1    |                |                | 🛷 🗠 - 🗠 - 🍓 🗴           | $\Sigma f_{*} \stackrel{A}{} \stackrel{Z}{} \stackrel{Z}{}$ | 1 10 43 85%      | • 🛛 .           | 1       |          |                              |          |
| -    | N27            | ★ =            |                         |                                                             |                  |                 |         |          |                              |          |
|      | A              | В              | С                       | D                                                           | E                | F               | G       | Н        | I                            |          |
| 1    | 收款帳號           | 收款銀行總行代號       | • 收款銀行分行代號              | 收款人統編                                                       | 入帳通知結果           | 預約付款通知          | 手續費負擔別  | 電子郵件     | 收款人聯絡人                       | 收款人中     |
| 2    | 18203000001470 | 011            | 0185                    |                                                             | 0                | 0               | 1       |          | A CONTRACTOR OF A CONTRACTOR | TEST1    |
| 3    | 24203000001480 | 011            | 0244                    |                                                             | 0                | 0               | 1       |          |                              | TEST2    |
| 4    | 18203000001460 | 011            | 0185                    |                                                             | 0                | 0               | 1       |          |                              | TEST3    |
| 5    | 24203000001490 | 011            | 0244                    |                                                             | 0                | 0               | 1       |          |                              | TEST4    |
| б    | 18203000001420 | 011            | 0185                    |                                                             | 0                | 0               | 1       |          |                              | TEST5    |
| 7    | 24203000001440 | 011            | 0244                    |                                                             | 0                | 0               | 1       | 6        |                              | TEST6    |
| 8    |                | N              |                         |                                                             |                  | [               | M       | 000      | 8                            | N.       |
| 9    |                |                |                         |                                                             | Attention 11     | Ded Geld is w   |         | A        | 1                            | _        |
| 10   |                |                | -                       |                                                             | Attention ! I    | ked lield is ro | equirea | W Vo     | 0                            | _        |
| 11   |                | ,,             |                         |                                                             |                  |                 |         | <u> </u> | Ð                            | ,,       |
| 12   |                |                |                         |                                                             |                  |                 |         |          |                              |          |
| 13   |                |                |                         |                                                             |                  |                 |         |          |                              |          |
| 14   |                |                |                         |                                                             |                  |                 |         |          |                              |          |
| 15   |                |                | -                       |                                                             |                  | -               |         |          |                              |          |
| 16   |                | Ň.             |                         |                                                             |                  |                 |         |          | - (1)                        | <u> </u> |
| 17   |                | 1              |                         |                                                             |                  |                 |         |          |                              |          |
| 18   |                |                |                         | -                                                           |                  |                 |         |          |                              |          |
| 19   |                | 7              |                         |                                                             | -                |                 |         |          | 7                            | 7        |
| 20   |                |                |                         |                                                             |                  |                 |         |          |                              |          |
| 21   |                | Sten1          |                         | <b>GOOD</b>                                                 | )                |                 |         |          |                              |          |
| 22   |                | Investore      |                         | n                                                           |                  | 1               |         |          |                              |          |
| 20   |                | Input paye     | e information of \      |                                                             |                  | -               |         |          |                              |          |
| 24   |                | employee in    | n the sheet <b>FICP</b> |                                                             |                  |                 |         |          |                              |          |
| 25   |                | account        |                         |                                                             |                  |                 |         |          |                              | -        |
| 27   |                |                |                         |                                                             |                  |                 |         |          |                              |          |
| 28   |                | 11             |                         |                                                             |                  | 1               |         |          | 11                           | 7        |
|      | ▶ N\ICP帳戶/扣    | 一入一人扣一入多人      | r *-                    | 28                                                          |                  | 10 J.           |         | 1        |                              | ,<br>,   |

|      | 檔案(E) 編輯(E) 檢視 | (12) 插入(1) 格訊 | 式(O) 工具(I) 資料(D) 視留 | 窗(型) 一路通専用                | 説明(H)        |                    |        |      |       | _8    |
|------|----------------|---------------|---------------------|---------------------------|--------------|--------------------|--------|------|-------|-------|
|      | 電全部貼上(L) 項目(   | м) - 🕅        |                     |                           |              |                    |        |      |       | - U - |
| Aria | d -            | • 12 • B      | Ⅰ旦重重重国              | \$ % , *** ;              | % (EEE 🖂 ·   | • 🕭 • <u>A</u> • . |        |      |       |       |
| 1    | 0 🚅 🖪 🔒 🎒      | 🖪 🖤 🐰 🛙       |                     |                           |              | • 🤉 .              |        |      |       |       |
| 1.00 | A2             | • =           | Step 2              | 3                         | 000          |                    |        |      |       |       |
|      | Α              |               | Copy payee acco     | unt no. (                 | UST          | F                  | G      | Н    | I     | J     |
| 1    | 收款帳號           | 收款款行總行        |                     | øu ግለፈሃኒ/ \ሳሃ ሁለ <b>መ</b> | ノ、тыхшолы結果日 | 前約付款通知             | F續費負擔別 | 電子郵件 | 收款人聯絡 | 人收款人中 |
| 2    | 18203000001470 | 011           | 0185                |                           | 0            | 0                  | 1      |      |       | TEST1 |
| 3    | 24203000001480 | 011           | 0244                |                           | 0            | 0                  | 1      |      |       | TEST2 |
| 4    | 18203000001460 | 011           | 0185                |                           | 0            | 0                  | 1      |      |       | TEST3 |
| 5    | 24203000001490 | 011           | 0244                |                           | 0            | 0                  | 1      |      |       | TEST4 |
| 6    | 18203000001420 | 011           | 0185                |                           | 0            | 0                  | 1      |      |       | TEST5 |
| 7    | 24203000001440 | 011           | 0244                | Ľ                         | 0            | 0                  | া      |      |       | TEST6 |
| 8    |                |               |                     |                           |              |                    |        |      |       |       |
| 9    |                |               |                     |                           |              |                    |        |      |       |       |
| 10   |                |               |                     |                           |              |                    |        |      |       |       |
| 11   |                | ()            |                     |                           |              |                    |        |      | Ň     |       |
| 12   |                | -             |                     |                           |              |                    |        |      |       |       |
| 13   |                |               |                     |                           |              |                    |        |      |       |       |
| 14   | -              | "             |                     |                           |              |                    |        |      |       |       |
| 15   |                |               |                     |                           |              |                    |        |      |       |       |
| 16   |                |               |                     |                           |              |                    |        |      |       |       |
| 17   |                |               |                     |                           |              |                    |        |      |       |       |
| 18   |                |               |                     |                           |              |                    |        |      |       |       |
| 19   |                | N.            |                     |                           |              |                    |        |      | Ň     | Ň     |
| 20   |                |               |                     |                           | -            |                    |        |      |       |       |
| 21   |                |               |                     |                           |              |                    |        |      |       |       |
| 22   | -              | 7             |                     |                           |              |                    |        |      | - 77  |       |
| 23   |                | <u>.</u>      |                     |                           |              |                    |        |      | -9    |       |
| 24   |                | 11            |                     | -                         |              |                    |        |      |       |       |
| 25   |                | 1             |                     |                           |              |                    |        |      |       |       |
| 26   |                |               |                     |                           |              |                    |        |      |       |       |
| 21   |                |               |                     |                           |              |                    |        |      | - M   |       |
| 18   |                | _<br>_入_/扣_/  | (多/                 |                           | 0. 16        | 17                 |        | •    | 1     | •     |

|            | 檔案(E) 編輯(E)     | 檢視(♡) 插入①          | 格式(0) 工,    | 具(I) 資料(D) 視窗(V     | 1) 一路通專用 說明    | 月(H)                                   |               |                     |                         | _ 8 |
|------------|-----------------|--------------------|-------------|---------------------|----------------|----------------------------------------|---------------|---------------------|-------------------------|-----|
|            | 1 昆全部贴上(1)      | 項目(M) - 🔞          |             |                     |                |                                        |               |                     |                         |     |
| Ar         | ial             | • 12 •             | BIU         | <b>三三面</b> \$       | % , *.0 .00    | E E 🖂 • 🕭 • 🗛                          | + _ [         |                     |                         |     |
| 1          |                 | 2 12 HEG V         | B. (2) 🔏    |                     | £ 6 2 40       | A 78% - 2                              |               |                     |                         |     |
|            |                 | B L9 ↓ 00          |             |                     | - 1* Z* A* 🛄   |                                        |               |                     |                         |     |
| _          | D4              |                    | = 18203     | 3000001470          | -              | -                                      |               |                     |                         |     |
| 1          |                 | 日初上日々              |             | -tay co the         | していた。          | 「「「「」」」「「「」」」」」」」」」」」」」」」」」」」」」」」」」」」」 | 计数全相          | G                   | Н                       | 1   |
| 1          | 071 20          | 制設入尸省              | 2           | 15人口9月<br>0151021   | 0110624        | 11.5人人(版如)<br>62102_00009              | 们。元人立之前只      | 未初加<br>A SAI        |                         | -   |
| 3          | 收款人戶名           | 收款銀行代號             | 4           | 计款相關附言              | 收款人帳號          | 收款金額                                   | 收款人統編         | 收款人email            | 手續費各擔                   | -   |
| 4          | HAD VI II       | TACONSORT 3 T Made |             | 3 807 1415181 13 12 | 18203000001470 | IN GIVE HER                            |               |                     | TRACES                  |     |
| 5          | 3               | 1                  |             |                     | 24203000001480 |                                        | Atte          | ntion !             |                         |     |
| 6          |                 |                    |             |                     | 18203000001460 |                                        | Dug           | inoss tring is (6C) | T REAL                  |     |
| 7          |                 |                    |             |                     | 24203000001490 |                                        | Dus           | siness type is SP   |                         |     |
| 8          |                 |                    |             |                     | 18203000001420 |                                        |               |                     | A B                     |     |
| 9          |                 |                    |             |                     | 24203000001440 |                                        | -             |                     | 12 .05                  | )   |
| 10         |                 |                    |             |                     |                |                                        |               |                     | - V                     |     |
| 11         |                 |                    |             |                     | Ň              |                                        |               |                     |                         |     |
| 13         | -               | 12                 |             |                     |                |                                        |               |                     |                         |     |
| 14         |                 |                    |             |                     |                | Step 3                                 |               |                     |                         |     |
| 15         |                 |                    |             |                     |                | Paste payee accor                      | unt no. in th | e sheet             |                         |     |
| 16         |                 |                    |             |                     |                | Single debit m                         | ultinle credi |                     |                         |     |
| 17         |                 |                    |             |                     |                |                                        | unipic crear  |                     |                         |     |
| 18         |                 |                    | -           |                     |                |                                        | -             | -do ob              |                         |     |
| 19         | 1               |                    |             |                     | Ň.             |                                        |               | - V - S             | - 12                    |     |
| 20         | 1               | - 0                |             |                     | /              | 1                                      |               |                     | -0                      |     |
| 21         |                 | -                  |             |                     |                |                                        |               |                     |                         |     |
| 23         |                 | -                  |             |                     |                |                                        |               |                     |                         |     |
| 24         |                 |                    |             |                     |                |                                        |               |                     |                         |     |
| 25         |                 |                    |             |                     |                |                                        |               |                     |                         |     |
| 26         |                 |                    |             |                     |                |                                        |               |                     |                         |     |
| 27         | 9               |                    |             |                     | Ň              |                                        |               |                     |                         |     |
| 28         |                 |                    |             |                     | ,,             | 1                                      |               |                     |                         |     |
| 29         |                 |                    |             |                     |                |                                        |               |                     |                         |     |
| 30         |                 |                    |             |                     | 1              |                                        | -             |                     |                         |     |
| 31         |                 | allinger terr      | 81 22 22923 |                     |                |                                        |               |                     |                         |     |
|            | <  ▶  ▶  \ICP帳戶 | • (扣一入一) 扛         | 1—入多/       |                     |                |                                        | 6             |                     |                         | •   |
| and to get | <b>-</b>        |                    |             |                     |                |                                        | - Pro-        |                     | Carry and Second Second |     |

|    | ] 檔案 [E] 編輯 [E]  | 檢視(♡) 插入①                                | 格式(O) 工具(I) 資料(D) 視窗(W | ) 一路通專用 說明(出)       | 2                                                                                                    |              | _8 |
|----|------------------|------------------------------------------|------------------------|---------------------|----------------------------------------------------------------------------------------------------|--------------|----|
| 1  | <b>意</b> 全部贴上(L) | 項目(11) - 🔞                               |                        | 關鍵字調閱收款人            |                                                                                                    |              |    |
| Ar |                  | - 12 - 1                                 |                        | ICP交易匯出             | A                                                                                                    |              |    |
| ]  |                  |                                          |                        |                     |                                                                                                    |              |    |
|    | 0 🗃 🖬 🗿          | <b>€Q</b> , ♥ X                          | 🖻 🛍 🝼 🖙 🖓 - 🖓 - 🦓 Σ    | ICP帳號匯出             | • 2) •                                                                                                    |              |    |
|    | D4               | -                                        | = 18203000001470       | 拆轉EDI帳戶資料           |                                                                                                    |              |    |
|    | A                | В                                        | C                      | 一 部分ICPI長就健出        |                                                                                                    | -            | I  |
| 1  | 付款人統編            | 付款人戶名                                    | 付款日期                   | 由帳號引入收款人資料          |                                                                                                    |              |    |
| 2  | 971 40           | 測XXX                                     | 20151021               | 0110624 62102 00009 | Step 4                                                                                                    |              |    |
| 3  | 收款人戶名            | 收款銀行代號                                   | 付款相關附言                 | <u></u>             | Only for eWb syste                                                                                                    | m 🦂          |    |
| 4  | -                |                                          |                        | 18203000001470      | <b>E</b> bring payoo data                                                                                                    | from account | ۸  |
| 2  |                  |                                          |                        | 24203000001480      |                                                                                                    | nom account  | 8  |
| 7  | 1                |                                          |                        | 24203000001400      | no 🕽                                                                                                    | D D D        | 0  |
| 8  |                  |                                          |                        | 18203000001420      |                                                                                                    | (R)          | 1  |
| 9  |                  |                                          |                        | 24203000001440      | 13<br>                                                                                                    |              |    |
| 10 |                  |                                          |                        |                     |                                                                                                    |              |    |
| 11 |                  |                                          |                        |                     |                                                                                                    |              |    |
| 12 |                  |                                          |                        |                     |                                                                                                    |              | _  |
| 13 |                  |                                          |                        |                     |                                                                                                    |              |    |
| 14 |                  |                                          |                        |                     |                                                                                                    |              |    |
| 15 |                  |                                          |                        |                     |                                                                                                    |              | -  |
| 10 | 8 .<br>8         | -                                        | <u></u>                |                     |                                                                                                    |              | -  |
| 18 |                  |                                          |                        |                     | 17                                                                                                    |              | -  |
| 19 |                  |                                          |                        |                     |                                                                                                    |              |    |
| 20 |                  |                                          |                        |                     |                                                                                                    |              |    |
| 21 |                  |                                          |                        |                     | (                                                                                                    |              |    |
| 22 |                  |                                          |                        |                     |                                                                                                    |              |    |
| 23 |                  |                                          |                        |                     |                                                                                                    |              |    |
| 24 | <u> </u>         |                                          |                        |                     |                                                                                                    |              | _  |
| 25 | -                |                                          |                        |                     |                                                                                                    | a            | _  |
| 26 |                  |                                          |                        |                     |                                                                                                    |              |    |
| 21 |                  |                                          |                        |                     |                                                                                                    |              |    |
| 20 |                  |                                          |                        |                     | (A                                                                                                    |              |    |
| 30 |                  |                                          |                        |                     | N. Constant of the second second seco |              | -  |
| 31 |                  |                                          |                        |                     |                                                                                                    |              |    |
| 20 |                  | 1/16-1-1-1-1-1-1-1-1-1-1-1-1-1-1-1-1-1-1 | -1-2/                  |                     |                                                                                                    |              |    |
|    | A PHALINE        |                                          |                        |                     |                                                                                                    |              | •  |

| ■ 檔案 E      | 編輯(王) 檢視([] | ) 插入(1) 格式(0) ]           | [具(I) 資料(D) 視窗(W) | ) 一路通専用 說明     | (H)                      |                   |                    |              | _8 |
|-------------|-------------|---------------------------|-------------------|----------------|--------------------------|-------------------|--------------------|--------------|----|
| <b>b 2</b>  | 報貼上(L) 項目(M | ) • 🙀                     |                   |                |                          |                   |                    |              |    |
| Arial       | •           | 12 - <b>B</b> J U         | 토콜콜륨 \$           | % . *** *** €  | E (E   III + & - A       | + _l              |                    |              |    |
|             |             | _ ==<br>_ #89 ¥ ⊡to #20 ⊀ |                   | F A Z 40       | <u> </u>                 |                   |                    |              |    |
|             |             | . √ 00 43 463 \           |                   | /≈ Z+ A+       |                          |                   |                    |              |    |
| -           |             |                           |                   | 1              | _                        | -                 |                    |              |    |
| 1 (+======= |             | B<br>Edd                  | して                | した。            | 년<br>(+\$2 1 1555        | 上                 | G<br>₩Z≿DI         | н            | 1  |
| 2 071 20    |             |                           | 20151021          | 0110624        | 62102 00009              | 11 5X 32 49<br>0  |                    |              |    |
| 3 收款人       | 戶名 收款銀      | 行代號                       | 付款相關附言            | 收款人帳號          | 收款余額                     | 。<br>收款人統編        | 收款人email           | 手續費各換        |    |
| 4 TEST1     | 011013      | 35                        |                   | 18203000001470 | The second second second |                   |                    | 1            |    |
| 5 TEST2     | 011024      | 44                        |                   | 24203000001480 |                          |                   |                    | 1            |    |
| 6 TEST3     | 011018      | 35                        |                   | 18203000001460 |                          |                   |                    | 1            |    |
| 7 TEST4     | 011024      | 44                        |                   | 24203000001490 |                          |                   |                    | 1            |    |
| 8 TEST5     | 011018      | 85                        |                   | 18203000001420 |                          |                   |                    | 1            |    |
| 9 TEST6     | 011024      | 44                        |                   | 24203000001440 |                          |                   |                    | 1            |    |
| 10          |             |                           |                   | L              |                          |                   | -                  |              |    |
| 11          |             | 1                         |                   | and the second |                          | -                 |                    |              |    |
| 12          |             |                           |                   | Microsoft P    | xcel                     |                   |                    |              |    |
| 14          |             | 1                         |                   | 已完成抄2          | 人相關資料                    | 1                 |                    |              | -  |
| 15          |             |                           |                   |                |                          |                   |                    |              |    |
| 16          |             |                           |                   | ( <b>正確</b> )  |                          |                   |                    |              |    |
| 17          |             |                           |                   |                |                          | Payee information | ation is brought i | from sheet 🌈 | à  |
| 18          |             |                           |                   |                |                          |                   | COLINT" auton      | natically 🖉  |    |
| 19          |             |                           |                   |                |                          | UI ICI ACO        | COUNT auton        |              |    |
| 20          |             |                           |                   |                |                          |                   |                    | V            | S  |
| 21          |             |                           |                   |                |                          |                   |                    |              |    |
| 22          |             |                           |                   |                |                          | 1                 |                    |              |    |
| 23          | Attention   | 1                         |                   |                |                          | -                 |                    |              |    |
| 24          | you can in  | iput bank detail          | directly 600      |                |                          |                   |                    |              |    |
| 26          | in this she | ot                        |                   |                |                          |                   |                    |              |    |
| 27          |             | ci                        | N Vol             |                |                          |                   |                    |              |    |
| 28          |             |                           | U V               |                |                          |                   |                    |              |    |
| 29          |             |                           |                   |                |                          |                   |                    |              |    |
| 30          |             |                           |                   |                |                          |                   |                    |              |    |
| 31          |             |                           |                   |                |                          |                   |                    | -            |    |
|             | \ICP帳戶/扣一   | 入一入扣一入多/                  |                   |                | li                       |                   | <sup>_</sup> ]•[   |              | Þ  |

| ▲<br>「「「「「「「「「「」」<br>「「」」<br>「「」」<br>「」<br>「」<br>「」 | 檢視(♡) 插入① 格式(②) | 工具(I) 資料(D) 視窗(W                                                                                               | ) 一路通専用 説明     | (H)              |             |          |       | _ 8                                                                                                    |
|-----------------------------------------------------|-----------------|----------------------------------------------------------------------------------------------------|----------------|------------------|-------------|----------|-------|----------------------------------------------------------------------------------------------------|
| ■ 體全部貼上①                                            | 項目(M) - 🙀       |                                                                                                    |                |                  |             |          |       |                                                                                                    |
| 新細明體                                                | - 12 - B / L    | 1 5 5 5 5 5                                                                                                    | % , +.0 .00    | E (E             |             |          |       |                                                                                                    |
| <br>  D 🚔 🖪 🙈                                       | a a y x B B     | 🛷 κα - 🎑 Σ                                                                                                    | fx ∳l Zl Mit   | <b>4</b> 78% → ? |             |          |       |                                                                                                    |
| 727                                                 | × =             |                                                                                                    |                |                  |             |          |       |                                                                                                    |
| A                                                   | B               | С                                                                                                    | D              | E                | F           | G        | H     | I                                                                                                    |
| 1 付款人統編                                             | 付款人戶名           | 付款日期                                                                                                    | 付款銀行代號         | 付款人帳號            | 付款金額        | 業務別      |       | 0.000                                                                                                    |
| 2 971 40                                            | 測XXX            | 20151021                                                                                                    | 0110624        | 62102 00009      | 210,000     | SAL      |       |                                                                                                    |
| 3 收款人戶名                                             | 收款銀行代號          | 付款相關附言                                                                                                    | 收款人帳號          | 收款金額             | 收款人統編       | 收款人email | 手續費負擔 |                                                                                                    |
| 4 TEST1                                             | 0110185         |                                                                                                    | 18203000001470 | 10,000           |             |          | 1     |                                                                                                    |
| 5 TEST2                                             | 0110244         |                                                                                                    | 24203000001480 | 20,000           |             |          | 1     |                                                                                                    |
| 6 TEST3                                             | 0110185         |                                                                                                    | 18203000001460 | 30,000           |             |          | 1     |                                                                                                    |
| 7 TEST4                                             | 0110244         |                                                                                                    | 24203000001490 | 40,000           |             | _        | 1     |                                                                                                    |
| 8 TEST5                                             | 0110185         |                                                                                                    | 18203000001420 | 50,000           |             |          | 1     |                                                                                                    |
| 9 TEST6                                             | 0110244         |                                                                                                    | 24203000001440 | 60,000           |             |          | 1     |                                                                                                    |
| 10                                                  |                 |                                                                                                    |                |                  |             |          |       |                                                                                                    |
| 11                                                  |                 |                                                                                                    |                |                  |             |          |       |                                                                                                    |
| 12                                                  |                 |                                                                                                    | ( )            |                  | _           | G        |       |                                                                                                    |
| 13                                                  |                 |                                                                                                    | ,              | Ste              | ep 5        | K        | - M   |                                                                                                    |
| 14                                                  |                 |                                                                                                    |                | In               | nut l'amour |          |       |                                                                                                    |
| 15                                                  |                 |                                                                                                    |                |                  |             |          |       |                                                                                                    |
| 16                                                  |                 |                                                                                                    |                |                  | -           |          | ~     |                                                                                                    |
| 17                                                  |                 |                                                                                                    |                |                  | -           |          |       |                                                                                                    |
| 18                                                  |                 |                                                                                                    |                |                  |             |          |       |                                                                                                    |
| 19                                                  |                 |                                                                                                    |                |                  |             | -        |       |                                                                                                    |
| 20                                                  |                 |                                                                                                    | Ň )            |                  |             |          | - 12  |                                                                                                    |
| 21                                                  |                 |                                                                                                    |                |                  |             |          |       |                                                                                                    |
| 22                                                  |                 |                                                                                                    |                |                  |             |          |       |                                                                                                    |
| 23                                                  |                 |                                                                                                    |                |                  |             |          |       |                                                                                                    |
| 24                                                  |                 |                                                                                                    | 0              |                  |             |          |       |                                                                                                    |
| 25                                                  |                 |                                                                                                    | 0              |                  | -           |          |       |                                                                                                    |
| 20                                                  |                 |                                                                                                    |                |                  |             |          |       |                                                                                                    |
| 21                                                  |                 |                                                                                                    |                |                  |             |          | -     |                                                                                                    |
| 28                                                  |                 |                                                                                                    |                |                  |             |          | - 12  |                                                                                                    |
| 29                                                  |                 |                                                                                                    | y              |                  |             |          |       |                                                                                                    |
| 30                                                  |                 |                                                                                                    |                |                  |             | -        | -     |                                                                                                    |
| 31                                                  |                 |                                                                                                    |                |                  |             |          | 1     | A CHARLES AND A CHARLES AND A CHARLES AND A CHARLES AND A CHARLES AND A CHARLES AND A CHARLES AND A CHARLES AND |
| I 	ICP帳戶                                            | 1/扣一入一入扣一入多/    | All second second second second second second second second second second second second second second second s |                |                  | ·           |          |       | •                                                                                                    |

|    | 」<br>檔案E 編輯E  | 檢視(V) 插入(I) 格式(O) 2        | 工具(I) 資料(D) 視窗(₩         | ) 一路通専用 説明     | 11日)              |                      |                |          | _ 8 |
|----|---------------|----------------------------|--------------------------|----------------|-------------------|----------------------|----------------|----------|-----|
|    | ● 🕅 全部貼上の)    | 項目(M) • 🕅                  |                          | 關鍵字調閱收         | 款人 一              |                      |                |          |     |
| *  |               | 10                         |                          | ICP交易匯出        | Step 6            |                      | ~              |          |     |
| 制  | 御明電           | • 12 • <b>B I</b> <u>U</u> | <b>■</b> = = <b>⊡ \$</b> | • 挑選業務別        | Click o           | only for eWB         | system (       |          |     |
|    |               |                            | ダ 🗠 - 🗠 - 🎑 Σ            | ICP帳號匯出        | <b>LICD</b>       | tuan avnart          |                | b        |     |
| 1  |               |                            |                          | 由帳號引入收         | 家人資料              | tran. export         | 1 Shore        | P        |     |
|    | 661           |                            |                          | T ×            |                   | -                    |                | <u>ع</u> | T   |
| 1  | 人士教士(本約       | 日本人民名                      | した                       | 化物组织化          | 人物人作時             | 上的个旗                 | 受発の            | н        | 4   |
| 2  | 0.71 /0       |                            | 20151021                 | 0110624        | 11-5人人供知道         | 115人並復<br>210,000    |                | 1        |     |
| 4  | 9/1 40<br>    | 版教银行代题                     | 19191021                 | 110024         | 02102 00009<br>10 | 210,000<br>1位並太統領    | し<br>加参 Lemeil | 主编费召选    |     |
| 4  | TEST1         | 0110185                    |                          | 18203000001470 | 10.000            | *1A-36A-Z-N-19/36664 | dY 20/ / enton | 1        |     |
| 5  | TEST2         | 0110244                    |                          | 24203000001480 | 20.000            |                      |                | 1        |     |
| 6  | TEST3         | 0110185                    |                          | 18203000001460 | 30.000            |                      |                | 1        |     |
| 7  | TEST4         | 0110244                    |                          | 24203000001490 | 40,000            |                      |                | 1        |     |
| 8  | TEST5         | 0110185                    |                          | 18203000001420 | 50,000            |                      |                | 1        |     |
| 9  | TEST6         | 0110244                    |                          | 24203000001440 | 60,000            |                      |                | 1        |     |
| 10 |               |                            |                          |                |                   |                      |                |          |     |
| 11 |               |                            |                          |                |                   |                      |                |          |     |
| 12 |               |                            |                          |                |                   |                      |                |          |     |
| 13 |               |                            |                          |                |                   |                      |                |          |     |
| 14 |               |                            |                          |                |                   |                      |                |          |     |
| 15 |               |                            |                          |                |                   |                      |                |          |     |
| 16 |               |                            |                          |                |                   |                      |                |          |     |
| 17 |               |                            |                          |                |                   |                      |                |          |     |
| 18 |               |                            |                          |                |                   |                      |                |          |     |
| 19 |               |                            |                          |                | -                 |                      | -              |          |     |
| 20 |               | -                          |                          |                |                   |                      |                |          |     |
| 21 |               |                            |                          |                |                   |                      |                | - C      |     |
| 22 |               |                            |                          | /              | 1                 | 1                    |                | - in     |     |
| 23 |               |                            |                          |                |                   |                      |                |          |     |
| 24 |               |                            | -                        |                |                   |                      | -              |          |     |
| 20 |               |                            |                          | 1              |                   |                      |                |          |     |
| 20 |               |                            |                          | 1              |                   |                      |                | -        |     |
| 28 |               |                            | 1<br>1                   |                |                   |                      |                | -        |     |
| 29 |               |                            |                          |                |                   |                      |                |          |     |
| 30 |               |                            |                          |                |                   |                      |                |          |     |
| 31 |               |                            | 1                        |                |                   |                      |                |          |     |
| 20 |               |                            |                          |                |                   |                      | 1.1            | 1        |     |
|    | ● ● ● ↓ LEP帳尸 | (加一人一) 但一人多/               |                          |                |                   |                      | 1              |          | •   |

| ▲ 檔案 E 編輯 E        | 檢視(♡) 插入① 格式(○)   | 工具(I) 資料(D) 視窗( | ₩) 一路通専用 説明(             | Ð               |            |                  |                |
|--------------------|-------------------|-----------------|--------------------------|-----------------|------------|------------------|----------------|
| ] 🖻 🗟 全部貼上(1)      | 項目(11) - 🙀        |                 |                          |                 |            |                  |                |
| 新細明體               | • 12 • <b>B</b> Z | ⊻ ≣≣≣ ∰ \$      | * * , *:8 : <u>*</u> 8 🗊 | : 🗊 • 💩 • 🛆 • . | -          |                  |                |
| 0 🛩 🖬 🔒            | a d. 🖤 % b 🖻      | 🛷 10 - 01 - 🝓 : |                          | B 80% • 🕐 •     |            |                  |                |
| L25                | - =               | ///             |                          |                 |            |                  |                |
| A                  | В                 | C               | D                        | E               | F          | G                | Н              |
| 1 付款人統編            | 付款人戶名             | 付款日期            | 付款銀行代號                   | 付款人帳號           | 付款金額       | 業務別              |                |
| 2 971 40           | 測XXX              | 20151021        | 0110624                  | 62102 00009     | 210,0      | 00 SAL           |                |
| 3 收款人戶名            | 收款銀行代號            | 付款相關附言          | 收款人帳號                    | 收款金額            | 收款人統編      | 收款人email         | 手續費負擔          |
| 4 TEST1            | 0110185           |                 | 18203000001470           | 10,000          |            |                  | 1              |
| 5 TEST2            | 0110244           |                 | 24203000001480           | 20,000          |            |                  | 1              |
| 6 TEST3            | 0110185           |                 | 18203000001460           | 30,000          |            |                  | 1              |
| 7 TEST4            | 0110244           |                 | 24203000001490           | 40,000          |            |                  | 1              |
| 8 TEST5            | 0110185           |                 | 18203000001420           | 50,000          |            |                  | 1              |
| 9 TEST6            | 0110244           |                 | 24203000001440           | 60,000          |            |                  | 1              |
| 10                 |                   |                 |                          |                 | - <u>-</u> |                  |                |
| 11                 | Ú.                |                 | <b>检查</b>                |                 |            |                  | 10 N           |
| 12                 |                   |                 |                          | 理時時を発           |            |                  | -              |
| 13                 | 0                 |                 | 請何走 <b>省</b> 一共版         | <b>建收款 0 聿</b>  | -          |                  |                |
| 14                 |                   |                 | 諸問總金額是否                  | 爲新台幣 210000 元   | -          |                  |                |
| 15                 | Ű.                | -               | 按紐「是(Y)」後                | t,將檢查 48 格      |            |                  | 18 N           |
| 10                 |                   |                 | 检查時間用電腦                  | 而有则,估計要時約0秒上    | -          |                  |                |
| 17                 |                   |                 |                          |                 | Sten '     | 7                |                |
| 10                 |                   |                 |                          |                 |            |                  |                |
| 19                 | Ű.                |                 |                          | 否N              | - Checl    | k total number   | and MGOO       |
| 20                 |                   |                 | 12 - U                   |                 | amou       | nt, and click "Y | Yes" (C) C = ) |
| 21                 | 13<br>            |                 |                          |                 |            |                  |                |
| 22                 |                   |                 |                          |                 |            |                  |                |
| 24                 | 11                |                 |                          |                 |            |                  |                |
| 25                 |                   |                 | 1                        |                 |            |                  |                |
| 26                 |                   |                 |                          | (               |            |                  |                |
| 27                 |                   |                 |                          |                 |            |                  |                |
| 28                 | 11                |                 |                          |                 |            |                  |                |
| 29                 |                   |                 |                          |                 |            |                  |                |
|                    |                   | ,               |                          |                 |            | -1.1             |                |
| IT T P P / L P 限 F | 一人们一人一人也一人这人      |                 |                          |                 |            |                  |                |

|     | 檔案(E) 編輯(E)      | 檢視(Y) 插入(I) 格式(O)        | 工具(I) 資料(D) 視窗(W)     | 一路通專用 說明(         | H)                    |            |          |       | _8 |
|-----|------------------|--------------------------|-----------------------|-------------------|-----------------------|------------|----------|-------|----|
|     | <b>昆</b> 全部贴上(L) | 項目(11) - 🕱               |                       |                   |                       |            |          |       |    |
| Tin | nes New Roman    | • 12 • <b>B</b> <i>I</i> | <u>v</u> ≣≣≣ <b>8</b> | %, *.0 .00 €      | E (E   - & - A        |            |          |       |    |
|     |                  |                          | 🚿 μ. α 🔍 Σ            | f* \$1 31 10 2    | <b>№</b> 80% - ?      | 1          |          |       |    |
|     | ۵2               | × = 07                   | 1 40                  | 21 AT 109         | · · ·                 |            |          |       |    |
|     | A                | B 8                      | 1 <del>4</del> 0<br>C | n                 | F                     | F          | G        | н     | I  |
| 1   | 付款人统编            | 付款人戶名                    | 付款日期                  | 付款銀行代號            | 付款人帳號                 | 付款金額       | 業務別      |       |    |
| 2   | 971 40           | <b>測</b> XXX             | 20151021              | 0110624           | 62102 00009           | 210,0      | 00 SAL   |       |    |
| 3   | 收款人戶名            | 收款銀行代號                   | 付款相關附言                | 收款人帳號             | 收款金額                  | 收款人統編      | 收款人email | 手續費負擔 |    |
| 4   | TEST1            | 0110185                  |                       | 18203000001470    | 10,000                |            |          | Payer |    |
| 5   | TEST2            | 0110244                  |                       | 24203000001480    | 20,000                |            |          | Payer |    |
| 6   | TEST3            | 0110185                  |                       | 18203000001460    | 30,000                |            |          | Payer |    |
| 7   | TEST4            | 0110244                  |                       | 24203000001490    | 40,000                |            |          | Payer |    |
| 8   | TEST5            | 0110185                  |                       | 18203000001420    | 50,000                |            |          | Payer |    |
| 9   | TEST6            | 0110244                  |                       | 24203000001440    | 60,000                | 0.0        |          | Payer |    |
| 10  |                  |                          | Microsoft Excel       |                   |                       |            |          |       |    |
| 11  |                  |                          |                       |                   |                       |            |          |       |    |
| 12  |                  |                          | 匯出的檔案以時序的             | 命名・名稱:C:\scsb_    | bank EWB 扣一入多20151021 | 163059.txt |          |       |    |
| 13  |                  |                          | 將存入C:\scsb_bank       | 內                 |                       | _          |          |       |    |
| 14  |                  |                          |                       |                   |                       |            |          |       |    |
| 15  |                  |                          |                       | ( 猫定              |                       | _          |          |       | -  |
| 16  | 1                |                          | THE R                 |                   |                       |            | - 10     |       |    |
| 17  |                  |                          | 1                     |                   |                       |            |          |       | -  |
| 18  |                  |                          |                       |                   |                       |            |          |       |    |
| 19  | -                |                          |                       |                   |                       |            |          |       |    |
| 20  | 1                |                          | Sten 8                |                   |                       |            | - 11     |       |    |
| 21  | -                |                          |                       |                   |                       |            |          |       | -  |
| 22  | 1                |                          | File will be saved    | in the C: \ scsb  | bank.                 |            |          |       |    |
| 20  |                  |                          | After pressing [O]    | K], it will be au | tomatically 500       |            |          |       |    |
| 24  | 1                |                          | a any art of into tay | t filos           | i Cita                |            | - //     |       |    |
| 26  |                  |                          | converted into tex    | t mes             |                       | ~          |          |       | -  |
| 27  |                  |                          |                       |                   |                       |            |          | 1     |    |
| 28  |                  |                          |                       |                   |                       |            |          |       |    |
| 20  | 1.               |                          |                       | 7                 |                       |            |          | , i   |    |
| 20  |                  |                          | ,                     |                   |                       |            | -1.7     |       |    |
|     |                  | (11一人一)11一人多,            | /                     |                   |                       | í          |          |       | •  |

| Login      |          | Mes           | sage (MORE) |  |
|------------|----------|---------------|-------------|--|
| *ID        | Input II | 0 & User name | Reco.       |  |
| *User name |          |               |             |  |
| Logi       | _        |               |             |  |

- 1. If you don't make any transaction within 5 mins, the system will automatically logout to ensure the safety of your account
- 2. Pop-ups must be allowed when using Tool Bar of MSN, YAHOO, Google or any application o
- Windows XP SP2 will block pop-up, please select Tools >> Internet Options >> Privacy to deselect [Block pop-ups], then close windows and reboot
- 4. Active X component for IE browser Click to execute, token driver Click to download

|                                  | Home I A | /C inquiry  | Payment           |                                | Invest   Others   Admin                    |
|----------------------------------|----------|-------------|-------------------|--------------------------------|--------------------------------------------|
| ransfer/Remit +                  | ű.       |             | CI                | ick "payment"                  | 00                                         |
| alary –<br>alary payment (TWD)   | Ni Open  | "Salary     | and click "Salary | Latest successf<br>login time: | ul 2015/10/21 12:29:38 (IP:10.1.205.139)   |
| alary payment (FX)               | paym     | ent(TWI     |                   | Latest failed lo               | gin 2015/10/16 14:11:37 (IP:10.1.205.139)  |
| andina salan                     | User:    | TONY.       | a da              | time:                          | Password error                             |
| incellation                      |          |             |                   | Latest                         | Message notification management 2015/10/20 |
| alary payment status             |          |             |                   | trans.:                        | 17:13:16                                   |
| ward remittance (FX <del>)</del> | 🔀 Messag | e (within 3 | days) MORE        | Latest failed<br>trans.:       | Multiple payment (TWD) 2015/10/08 12:23:30 |
| oreign currency +<br>ervice      | Unread   | SEQ<br>No.  | Notify time       |                                | Message                                    |
|                                  |          |             |                   | Nia alasta                     |                                            |

|                                         | Home   A/C inc            | uiry Paym              | nent Trade   Loan   Time deposit   Invest   Others   Admin                              |
|-----------------------------------------|---------------------------|------------------------|-----------------------------------------------------------------------------------------|
| Transfer/Remit +                        | Payment > Salary > Salary | / payment (TWD)        | Welcome 測XXX TONYCHE                                                                    |
| Salary –                                | 📮 Salary payment (        | TWD) Draft             | list Template                                                                           |
| Salary payment (TWD)                    | 9                         | *Upload file<br>layout | ===Select=== 🗸                                                                          |
| Salary payment (FX)                     | 14 m                      | *Batch type            | ===Select===<br>EDI格式                                                                   |
| Standing salary cancellation            | ● File upload             | *Path & name           | -轉入上銀格式 Upload file layout -please 跨行格式 select "Single debit                            |
| Salary payment status                   |                           | *Number of             | 登班格式<br>多筆格式 *Total amount 化                                                            |
| Inward remittance (FX <del>)</del>      |                           | trans.                 |                                                                                         |
| Foreign currency +<br>service           | OEdit                     | *Batch type            | ◯ Single debit multiple credit ◯ Same A/C multiple debit ◯ Different A/C multiple debit |
| FEDI payment from +<br>other bank's A/C |                           |                        | Confirm                                                                                 |

|                                                                                          | Home A/C                                         | inquiry   Payment   Tra                               | ade   Loan   Time deposit   Invest   Others   Admin                                                  |
|------------------------------------------------------------------------------------------|--------------------------------------------------|-------------------------------------------------------|----------------------------------------------------------------------------------------------------|
| ransfer/Remit                                                                            | + Payment > Salary > S                           | alary payment (TWD)                                   | Welcome 測XXX TONYCHE                                                                                 |
| Salary                                                                                   | 🗖 🗖 Salary payme                                 | nt (TWD) 📄 Draft list 🗐 Tem                           | plate                                                                                                |
| Salary payment (T\                                                                       | ND)                                              | *Upload file                                          | c=== 🖌                                                                                               |
| Salary payment (F)                                                                       | X)                                               | *Batch type O Single de                               | bit multiple credit 🔿 Multiple debit                                                                 |
| 要上傳的檔案                                                                                   |                                                  |                                                       | 2 3 1 1 1 1 1 1 1 1 1 1 1 1 1 1 1 1 1 1                                                              |
| 查詢(]):   ☞ IB                                                                            | M_PRELOAD (C:)                                   | _ ○ ② ② □ □ □ □ 大小 類型                                 | 修改 🗠 Total amount                                                                                    |
| 新加文件<br>した<br>の文件<br>した<br>の<br>の<br>の<br>の<br>の<br>の<br>の<br>の<br>の<br>の<br>の<br>の<br>の | b_bank<br>SBDevice Brow<br>SBLIB<br>eartIT folde | #金 容料本<br>vse Disk C to open the<br>r of 【_scsb_bank】 | 2015/<br>credit () Same A/C multiple debit () Different A/C multiple debit                           |
| 桌面<br>SM<br>合SR<br>合SU                                                                   | IS<br>1<br>PPORT                                 | 檔案資料夾<br>檔案資料夾                                        | 2002/ Confirm                                                                                        |
|                                                                                          | np<br>MP4<br>LUEADD                              | 檔案資料夾<br>檔案資料夾<br>檔案資料夾                               | 2013/<br>2012/                                                                                       |
|                                                                                          | NDOWS<br>NNT                                     | 檔案資料夾<br>檔案資料夾<br>描字資料本                               | 2015/ Set upload form_multiple debit  2012/ 2015/ 2015/ 2015/2016/2016/2016/2016/2016/2016/2016/2016 |

|                                                                                                    |                                             | * * M * M >= -                                                        | English 👻 Certificate   iBank   Function list 🔱 Logout                                                                                                 |
|----------------------------------------------------------------------------------------------------|---------------------------------------------|-----------------------------------------------------------------------|----------------------------------------------------------------------------------------------------|
|                                                                                                    | THE SHANDHAL                                | CONVERCIAL & SAVINGS BANK, LTD.                                       | 📞 🗸 contact us:(02) 2552-3111 v 0800-003-111                                                                                                    |
|                                                                                                    | -                                           | Home   A/C inquiry   Payment   Trade                                  | Loan   Time deposit   Invest   Others   Admin                                                                                                    |
| Transfer/R                                                                                                    | emit +                                      | Payment > Salary > Salary payment (TWD)                               | Welcome 測XXX TONYCHENG                                                                                                    |
| Salary                                                                                                    | 1955.                                       | Salary payment (TWD)                                                  |                                                                                                    |
| Salary payr<br>Salary payr                                                                                                    | ment (TWD)                                  | *Upload file<br>layout                                                |                                                                                                    |
| 選擇要上傳的檔                                                                                                    | <u>я</u>                                    | 2 🔀                                                                   | credit 🔿 Multiple debit                                                                                                    |
| <ul> <li>         ・</li> <li>         ・</li></ul> | È SSb_bank<br>EWB扣→入组<br>EWB扣→入组<br>EWB扣→入組 | 20151021131959.txt<br>20151021133853.txt<br>Please open the text file | Total amount credit Same A/C multiple debit Different A/C multiple debit Confirm • Set upload form_multiple debit • • Set upload form_multiple debit • |
|                                                                                                    | 檔名(N):<br>檔案類型(I):                          | EWB扣一入多20151021133853.txt                                             |                                                                                                    |

|                                                                                                    | Home A/C inc                                         | Payment Trade                                                                                   | Loan Time                                     | e deposit 👘 Inv                                                         | vest Others                                                     | Admin       |
|----------------------------------------------------------------------------------------------------|------------------------------------------------------|-------------------------------------------------------------------------------------------------|-----------------------------------------------|-------------------------------------------------------------------------|-----------------------------------------------------------------|-------------|
| ransfer/Remit 4                                                                                                    | Payment > Salary > Salary                            | r payment (TWD)                                                                                 |                                               |                                                                         | Welcome 測XX.                                                    | X TONYCHENO |
| Salary -                                                                                                    | Salary payment (                                     | TWD) 🔲 Draft list 🗐 🗐 Templat                                                                   | e                                             |                                                                         |                                                                 |             |
| Salary payment (TWD)<br>Salary payment (FX)<br>Standing salary<br>cancellation<br>Salary payment status            | <ul> <li>File upload</li> </ul>                      | *Upload file<br>layout<br>*Batch type<br>*Path & name<br>C:\scsb_bank\E<br>*Number of<br>trans. | ▼<br>nultiple credit ○ Multiple<br>WB扣→ス (瀏覽) | debit<br>*Total amount                                                  | 210000                                                          |             |
| Foreign currency<br>Foreign currency<br>FEDI payment from<br>FEDI payment from<br>Hor bank's A/C<br>A/C Management | O Edit<br>After inpu<br>number"a<br>click "con<br>1. | *Batch type debit r<br>atting "total<br>nd"total amount",<br>firm"                              | nultiple credit () Same A/                    | C multiple debit C<br>Attention !<br>Fotal items sho<br>employess +1 (i | Different A/C multiple d<br>uld be number of<br>ncluding payer) | ebit        |

|                                    | Home        | A/C inquiry         | Payment       | Trade Loa        | n I Time deposit I | Invest   Oth | iers   Admin   |
|------------------------------------|-------------|---------------------|---------------|------------------|--------------------|--------------|----------------|
| Transfer/Remit +                   | Payment > S | alary > Salary paym | ent (TWD)     |                  |                    | Welcome      | 測XXX TONYCHENC |
| Salary –                           | Salary      | payment (TWD)       |               |                  |                    |              |                |
| Salary payment (TWD)               | SEQ No.     | Payment date        | Debit A/C     | Receiver<br>bank | Payee A/C          | Payee        | Trans. amount  |
| Salary payment (FX)                | 1           | 2015/10/21          | 6210200000089 |                  | 0                  |              |                |
| Standing salary                    | 2           |                     |               | 0110185          | 18203000001470     | TEST1        | 10,00          |
| cancenation                        | 3           |                     |               | 0110244          | 24203000001480     | TEST2        | 20,0           |
| Salary payment status              | 4           |                     |               | 0110185          | 18203000001460     | TEST3        | 30,0           |
| Inward remittance (FX <del>)</del> | 5           |                     |               | 0110244          | 24203000001490     | TEST4        | 40,00          |
| Foreign currency +                 | 6           |                     |               | 0110185          | 18203000001420     | TEST5        | 50,00          |
| service                            | 7           |                     |               | 0110244          | 2420300001440      | TEST6        | 60,00          |
| FEDI payment from +                |             |                     |               |                  | 1                  |              | 1              |

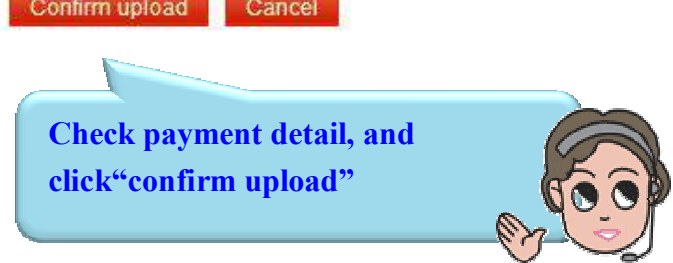

| Transfer/Remit 4                                           | Payment > Sa | alary >   | Salary payment (TWD) | )                                   |                                       | Louin           | Thire deposit                 | Welcome 測.                         |                                                 | VYCHEN( |
|------------------------------------------------------------|--------------|-----------|----------------------|-------------------------------------|---------------------------------------|-----------------|-------------------------------|------------------------------------|-------------------------------------------------|---------|
| Salary -                                                   | Salary j     | baym      | ent (TWD)            |                                     |                                       |                 |                               |                                    |                                                 |         |
| Salary payment (TWD)                                       |              |           |                      |                                     |                                       | Draft list      |                               |                                    |                                                 |         |
| Salary payment (FX)<br>Standing salary<br>cancellation     | Select all   | SEQ<br>No | Case No              | Edit time<br>Editor                 | Batch<br>type                         | Payment<br>date | Payer<br>information          | Payee information                  | Number<br>of trans.<br>Total<br>debit<br>amount | Functio |
| Salary payment status<br>nward remittance (FX <del>)</del> |              | 1         | 2015102100006A       | 2015/10/21<br>14:04:49<br>TONYCHENG | Single<br>debit<br>multiple<br>credit | 2015/10/21      | 6210200000089<br>上銀南港<br>測XXX | 18203000001470etc<br>上銀信義<br>TEST1 | 6<br>210,000                                    | Edit    |
| Foreign currency 4<br>service                              |              |           |                      |                                     | Submit                                | Delete          | Mytask                        | 1                                  |                                                 |         |
| FEDI payment from +                                        | Note:        |           |                      |                                     | T                                     |                 |                               |                                    |                                                 |         |
|                                                            | 1. While     | the tr    | ans. has no 🗖 to b   | e selected. A                       | fter tra                              | n. importe      | d successfully,               | it will be                         |                                                 |         |

| Transfer/Remit +                                         | Payme     | ent > Salary > Salary pa | iyment (TWD)                        |                                       |                 |                                |                             | Welco    | me 測XXXT(                                    | DNYCHEN(  |
|----------------------------------------------------------|-----------|--------------------------|-------------------------------------|---------------------------------------|-----------------|--------------------------------|-----------------------------|----------|----------------------------------------------|-----------|
| Salary –                                                 | 🖸 Sa      | lary payment (TW         | /D)                                 |                                       |                 |                                |                             |          |                                              |           |
| Salary payment (TWD)<br>Salary payment (FX)              | SEQ<br>No | Case No                  | Edit time<br>Editor                 | Batch<br>type                         | Payment<br>date | Payer<br>information           | Payee info                  | rmation  | Number of<br>trans.<br>Total debit<br>amount | Function  |
| Standing salary<br>cancellation<br>Salary payment status | 1         | 2015102100006A           | 2015/10/21<br>14:04:49<br>TONYCHENG | Single<br>debit<br>multiple<br>credit | 2015/10/21      | 62102000000089<br>上銀南港<br>測XXX | 1820300000<br>上銀信義<br>TEST1 | )1470etc | 6<br>210,000                                 | View      |
| Inward remittance (FX <del>)</del>                       | Nur       | nber of batches/tr       | ans.                                |                                       | 1/6             | Total de                       | bit amount                  |          | T                                            | ND 210,00 |
| Foreign currency +<br>service                            | R         | leference fee (pai<br>pa | d by<br>yee)                        |                                       | TWD 0           | Reference fe                   | ee (paid by<br>payer)       |          |                                              | TWD       |
| FEDI payment from +<br>other bank's A/C                  |           |                          |                                     | Cor                                   | nfirm submit    | Cancel Print                   |                             |          |                                              |           |
| A/C Management +                                         |           |                          |                                     |                                       |                 |                                |                             |          |                                              |           |

|                                                                                                    | El<br>5 業儲 首 銀 行 金派令经纪<br>COMMERCI AL & SAVINGS BANK, LTD.                                                          | Certificate   iBank   Function list Ucogout            |
|----------------------------------------------------------------------------------------------------|----------------------------------------------------------------------------------------------------|--------------------------------------------------------|
|                                                                                                    | Home A/C inquiry Payment Trade Loan T                                                                               | Fime deposit   Invest   Others   Admin                 |
| Transfer/Remit +                                                                                                    | Payment > Salary > Salary payment (TWD)                                                                             | Welcome 測XXX TONYCHENG                                 |
| Salary –                                                                                                    | Salary payment (TWD)                                                                                                | Submit completely. Tran. is                            |
| <ul> <li>Salary payment (TWD)</li> <li>Salary payment (FX)</li> <li>Standing salary<br/>cancellation</li> <li>Salary payment status</li> <li>Inward remittance (FX)-</li> </ul> | Trans. information       Submit completely, 1 successful, 0 failed         Function page       Draft list       Res | sent to rechecker/approver<br>depends on your workflow |
| Foreign currency<br>service+FEDI payment from<br>other bank's A/C+A/C Management+                                                                                               |                                                                                                    |                                                        |

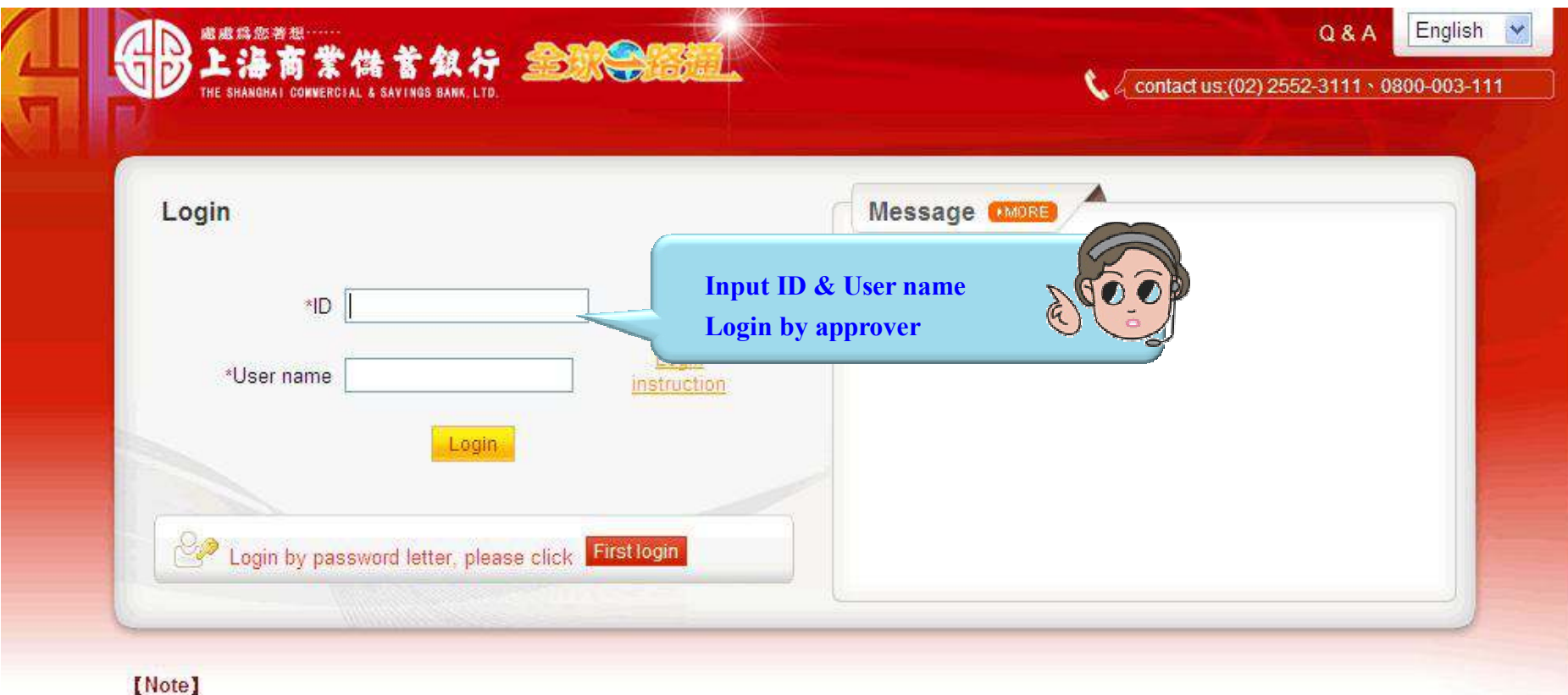

- 1. If you don't make any transaction within 5 mins, the system will automatically logout to ensure the safety of your account
- 2. Pop-ups must be allowed when using Tool Bar of MSN, YAHOO, Google or any application .
- 3. Windows XP SP2 will block pop-up, please select Tools >> Internet Options >> Privacy to deselect [Block pop-ups], then close windows and reboot
- 4. Active X component for IE browser Click to execute, token driver Click to download

| 日日日日日日日日日日日日日日日日日日日日日日日日日日日日日日日日日日日日日 | 商業儲蓄銀行 金融              |                       | Englis     | h 🔽 Certificate  | iBank   Function        | n list ULogou               |
|---------------------------------------|------------------------|-----------------------|------------|------------------|-------------------------|-----------------------------|
| THE SHANGHAI                          | Home A/C inquiry       | Payment Adr           | nin I      | <u></u>          | nau us (vz) 2002 511    | 1 0000003111                |
| Login information                     | Home > My task         |                       |            |                  | Welcome                 | 測XXX APPRO                  |
| My task                               | My task                |                       |            |                  |                         |                             |
| My task tracker                       | trans.                 | Reject by<br>bank (0) | Reject (0) | Draft (3)        | Pending for recheck (0) | Pending for<br>approve (107 |
| Message notification                  | Payment                |                       | 0.7        | 3                | 20                      | 107                         |
|                                       | Single payment (TWD)   | 8                     | 28         | (. <del></del> ) | 100                     | (8)                         |
|                                       | task_CTX_CTXT107       | 25                    | 959        | (3)              |                         | (90)                        |
|                                       | Multiple payment (TWD) | 80                    | 1966       | (19)             |                         | (8)                         |
|                                       | Salary payment (TWD)   | 25                    | 127        | 88 A             |                         | (1)                         |

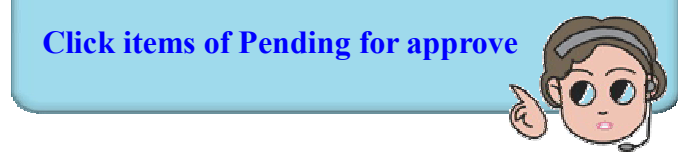

| ogin information     | Payment > Sa | alary >   | Salary payment (TWD) | i i                                 |                                       |                 |                                | Welcom                             | e 測XXX                                          | APPROV             |
|----------------------|--------------|-----------|----------------------|-------------------------------------|---------------------------------------|-----------------|--------------------------------|------------------------------------|-------------------------------------------------|--------------------|
| ly task              | Salary p     | baym      | ent (TWD)            |                                     |                                       |                 |                                |                                    |                                                 |                    |
| y task tracker       |              |           |                      |                                     | Per                                   | nding task (a   | pprove)                        |                                    | 1                                               |                    |
| lessage notification | Select all   | SEQ<br>No | Case No              | Edit time<br>Editor                 | Batch<br>type                         | Payment<br>date | Payer<br>information           | Payee information                  | Number<br>of trans.<br>Total<br>debit<br>amount | Function           |
|                      |              | 1         | 2015102100006A       | 2015/10/21<br>14:14:37<br>TONYCHENG | Single<br>debit<br>multiple<br>credit | 2015/10/21      | 62102000000089<br>上銀南港<br>測XXX | 18203000001470etc<br>上銀信義<br>TEST1 | 6<br>210,000                                    | Detail:<br>Workflo |
|                      |              | Reje      | ct reason ===Se      | elect===                            | ~                                     |                 |                                |                                    |                                                 |                    |
|                      |              |           |                      |                                     | Approve                               | Reject          | My task                        |                                    |                                                 |                    |

| Login information                       | Paym      | ent > Salary > Salary pa | yment (TWD)                         |                                       |                 |                                |                             | We       | lcome 測XXX                                   | APPROVE   |
|-----------------------------------------|-----------|--------------------------|-------------------------------------|---------------------------------------|-----------------|--------------------------------|-----------------------------|----------|----------------------------------------------|-----------|
| My task                                 | 🖸 Sa      | alary payment (TW        | (D)                                 |                                       |                 |                                |                             |          |                                              |           |
| My task tracker<br>Message notification | SEQ<br>No | Case No                  | Edit time<br>Editor                 | Batch<br>type                         | Payment<br>date | Payer<br>information           | Payee info                  | ormation | Number of<br>trans.<br>Total debit<br>amount | Function  |
|                                         | 1         | 2015102100006A           | 2015/10/21<br>14:14:37<br>TONYCHENG | Single<br>debit<br>multiple<br>credit | 2015/10/21      | 62102000000089<br>上銀南港<br>測XXX | 1820300000<br>上銀信義<br>TEST1 | 01470etc | 6<br>210,000                                 | View      |
|                                         | Nu        | mber of batches/tr       | ans.                                |                                       | 1/6             | Total de                       | bit amount                  |          | T۷                                           | VD 210,00 |
|                                         | F         | Reference fee (pai<br>pa | d by<br>yee)                        |                                       | TWD 0           | Reference fe                   | ee (paid by<br>payer)       |          |                                              | TWD       |
|                                         |           |                          |                                     | Con                                   | firm approve    | Cancel Prin                    |                             |          |                                              |           |

| ogin information                        | Payme       | ent > Salary > Salary pa | ayment (TWD)                        |                                       |                 |                                |                               | Welcon   | ne 測XXX                                    | APPROVE    |
|-----------------------------------------|-------------|--------------------------|-------------------------------------|---------------------------------------|-----------------|--------------------------------|-------------------------------|----------|--------------------------------------------|------------|
| My task                                 | <b>D</b> Sa | lary payment (TW         | /D)                                 |                                       |                 |                                |                               |          |                                            |            |
| Ay task tracker<br>Aessage notification | SEQ<br>No   | Case No                  | Edit time<br>Editor                 | Batch<br>type                         | Payment<br>date | Payer<br>information           | Payee inform                  | ation To | umber of<br>trans.<br>otal debit<br>amount | Function   |
|                                         | 1           | 2015102100006A           | 2015/10/21<br>14:14:37<br>TONYCHENG | Single<br>debit<br>multiple<br>credit | 2015/10/21      | 62102000000089<br>上銀南港<br>測XXX | 182030000014<br>上銀信義<br>TEST1 | 70etc    | 6<br>210,000                               | View       |
|                                         | Nu          | Confirm the v            | erification code                    |                                       | 1/6             | Total de                       | bit amount                    |          | TV                                         | VD 210,000 |
|                                         | F           | Refer <b>39</b> 9        | 0 61 9                              |                                       | TWD 0           | Reference fe                   | e (paid by<br>payer)          |          |                                            | TWD 0      |
|                                         | 0           | OK<br>Renew              | 599679 <br>Cancel                   | Con                                   | firm approve    | Cancel Prin                    | t                             |          |                                            |            |

|                      | nome      | A/C inqu            | iiry Paymer         | nt i Adn      | nin             |                                |                                  |                                    |           |
|----------------------|-----------|---------------------|---------------------|---------------|-----------------|--------------------------------|----------------------------------|------------------------------------|-----------|
| ogin information     | Payment   | > Salary > Salary p | ayment (TWD)        |               |                 |                                | 1                                | Velcome 測XXX                       | APPROV    |
| Ay task              | 🖸 Salai   | ry payment (T\      | VD)                 |               |                 |                                |                                  |                                    |           |
| ly task tracker      | SEQ<br>No | Case No             | Edit time<br>Editor | Batch<br>type | Payment<br>date | Payer<br>information           | Payee informatio                 | Number of<br>trans.<br>Total debit | Function  |
| lessage notification |           |                     |                     |               | 14              |                                |                                  | amount                             | 0         |
| 5.00 L               | 87        | A<br>Please dra     | w out your toker    | Single        | 2015/10/21      | 62102000000089<br>上銀南港<br>測XXX | 18203000001470e<br>上銀信義<br>TEST1 | tc 6<br>210,000                    | View      |
|                      | J         | insert aga          | in.<br>18           |               | 1 / 6           | Total de                       | bit amount                       | T                                  | ND 210,00 |
|                      |           |                     | Cancel              |               |                 | Reference fe                   | e (paid by                       | <b>.</b>                           | TWD       |

| y task         | 02.7           |                             |                     |               |                 |                                     |                                    |                                    | 11011012 |
|----------------|----------------|-----------------------------|---------------------|---------------|-----------------|-------------------------------------|------------------------------------|------------------------------------|----------|
|                | Sala           | ary payment (T\             | ND)                 |               |                 |                                     |                                    |                                    |          |
| y task tracker | SEQ<br>No      | Case No                     | Edit time<br>Editor | Batch<br>type | Payment<br>date | Payer<br>information                | Payee informati                    | Number of<br>trans.<br>Total debit | Function |
|                | 1 PI           | 2015/10/21<br>N CODE VERIFY |                     | Single        | 015/10/21       | 0/21 62102000000089<br>上銀南港<br>測XXX | 18203000001470etc<br>上銀信義<br>TEST1 | tc 6<br>210,000                    | View     |
|                | PIN 6 ~ 16 bit | Yes                         | 1/6                 | Total de      | bit amount      | T                                   | WD 210,000                         |                                    |          |
| , m            | ******         |                             |                     | Cancel        | TWD 0           | Reference fe                        | ee (paid by<br>payer)              |                                    | TWD 0    |

|                      | 「数 一                                                                                                 | lish 💌 Certificate   iBank   Function list 🔱 Logout |  |  |  |  |  |  |  |
|----------------------|----------------------------------------------------------------------------------------------------|-----------------------------------------------------|--|--|--|--|--|--|--|
|                      | Home A/C inquiry Payment Admin                                                                       |                                                     |  |  |  |  |  |  |  |
| Login information    | Payment > Salary > Salary payment (TWD) Welcome 測XXX APPROVE                                         |                                                     |  |  |  |  |  |  |  |
| My task              | Salary payment (TWD)                                                                                 |                                                     |  |  |  |  |  |  |  |
| My task tracker      | Trans. information Trans. is being processed, please query result by "payment status" function later |                                                     |  |  |  |  |  |  |  |
| Message notification | Tran. completely.                                                                                    | My task                                             |  |  |  |  |  |  |  |